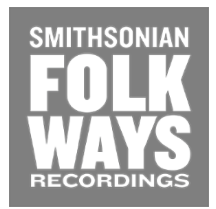

## UPDATING YOUR FRIENDS OF FOLKWAYS CREDIT CARD ON FILE (STEP BY STEP)

1. First SIGN IN to your account by logging in at <a href="https://folkways.si.edu">https://folkways.si.edu</a>

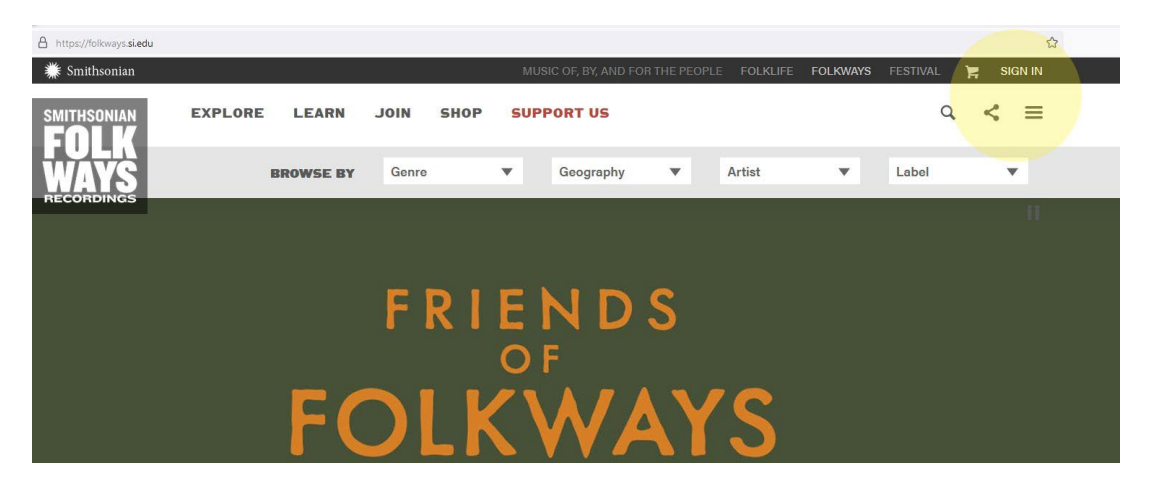

2. Once you have gotten signed in navigate to your My Account page by clicking the head icon or finding the link in the navigation.

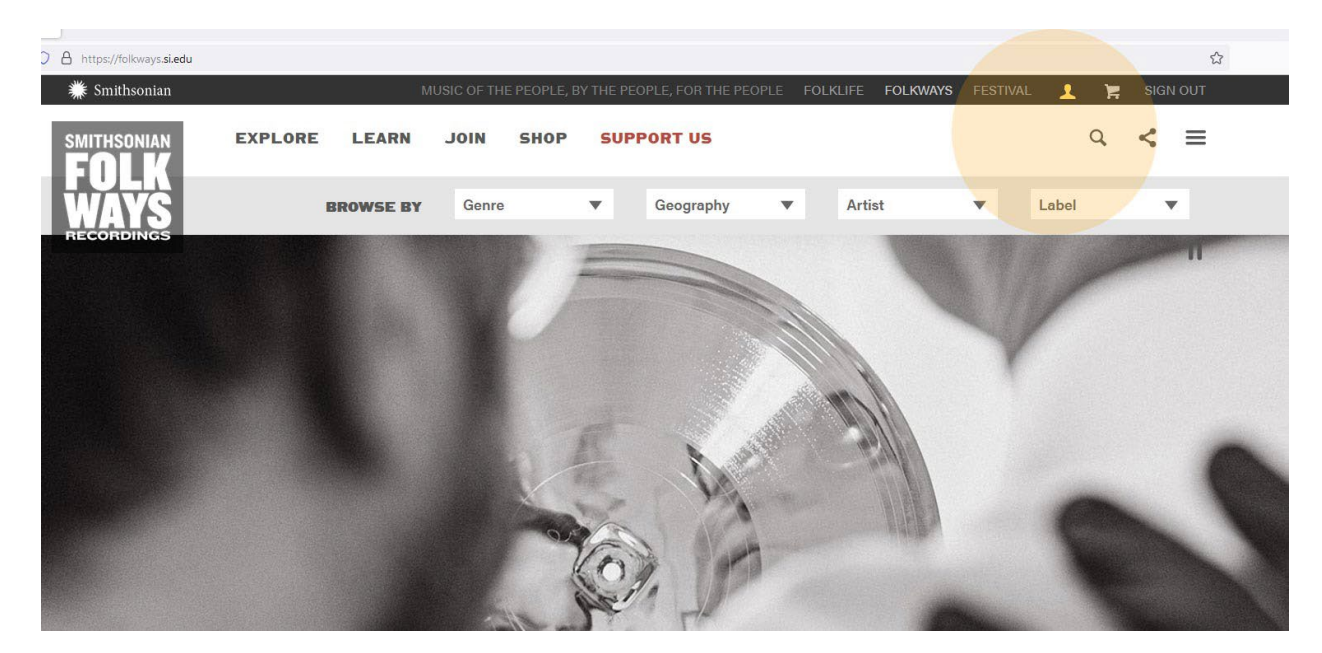

3. Click on the Payment Methods tab and select "Add new payment method".

## **Payment Methods**

Orders My Subscriptions Messages (0) Addresses Payment Methods Account Settings

| Credit Card                                      |             |                        |
|--------------------------------------------------|-------------|------------------------|
| Mastercard ending in                             | 12/2026 ★   |                        |
| Billing address:<br>Columbia 20011 United States | District of | ADD NEW PAYMENT METHOD |
|                                                  |             |                        |

## **Add Payment Method**

Orders My Subscriptions Messages (0) Addresses Payment Methods Account Settings

|                    | an an an an an an an an an an an an an a |
|--------------------|------------------------------------------|
| Credit Card Number | Expiration                               |
|                    | MM/YY                                    |
| Name on Card       | CVV                                      |
|                    | í í í í í í í í í í í í í í í í í í í    |

| Billing Address  |               |          |
|------------------|---------------|----------|
| First Name REQUI | RED Last Name | REQUIRED |
|                  |               |          |

4. Next you will need to navigate to My Subscriptions

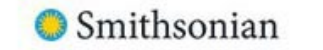

|                |                  | Add Pay      | ment N    | lethod          |                  |
|----------------|------------------|--------------|-----------|-----------------|------------------|
| Orders         | My Subscriptions | Messages (0) | Addresses | Payment Methods | Account Settings |
| Payment Method |                  |              |           |                 |                  |
|                |                  | -            |           | VISA            |                  |

5. And click the View button adjacent to your active subscription

|                     |                                                       |                                             |         | <b>Ξ</b> ↓ Sort | <b>∇</b> Filter |
|---------------------|-------------------------------------------------------|---------------------------------------------|---------|-----------------|-----------------|
| FRIENDS<br>FOLKWAYS | Friends of Folkways Five Dollars<br>Monthly<br>\$5.00 | Payment Method<br>Card Ending In<br>11/2028 | Billing |                 | Activ           |
|                     | 27th Dec. 2023<br>Next Payment                        |                                             |         |                 |                 |

6. Then under Actions, select Change Payment Info

| SUBSCRIPTION DETAILS |                     |          |                                                         |
|----------------------|---------------------|----------|---------------------------------------------------------|
|                      |                     |          | Actions 🗸<br>Change Payment Info<br>Cancel Subscription |
|                      | Next Recurring Date | Quantity | Total                                                   |

Followave Five Dollare

7. Select your newly added Payment Method and you are all set.

## ← SUBSCRIPTIONS / SUBSCRIPTION DETAILS / CHANGE PAYMENT METHOD

| Mastercard ending in                                    | 12/2026 Visa er | nding in                      | 11/2028                                                                |
|---------------------------------------------------------|-----------------|-------------------------------|------------------------------------------------------------------------|
| Washington, <mark>District of Columbia 20011,</mark> US | Washir          | ngton, District of Columbia 2 | 0011, US                                                               |
| Select                                                  |                 | Selected                      |                                                                        |
|                                                         | RECORDINGS      |                               |                                                                        |
| TIONS / SUBSCRIPTION DETAILS                            | Smithsonian     | Sut                           | scription payment instrument                                           |
| TONS / SUBSCRIPTION DETAILS                             | Smithsonian     | Sut<br>has                    | escription payment instrument<br>been updated successfully!<br>Actions |
| TONS / SUBSCRIPTION DETAILS                             | Smithsonian     | Sut<br>has                    | escription payment instrument<br>been updated successfully!<br>Actions |

If you run into any issues updating your card please email us at <u>smithsonianfolkways@si.edu</u>. Thank you for supporting our mission.